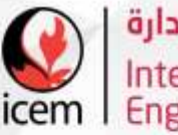

دائرة القبول والتسجي

خدمات التسجيل

العام الأكاديمي 2023/2024م

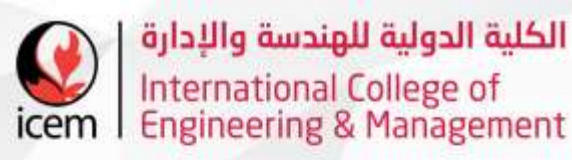

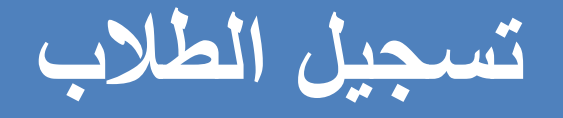

 يقوم قسم التسجيل بإستلام وتدقيق طلبات الطلاب المقدمة للإلتحاق بالكلية وتمريرها.

يقوم القسم بالتواصل مع الطلاب لإكمال إجراءات التسجيل.

 يقوم القسم بتسجيل الطلاب في مركز القبول الموحد للطلبة المبتعثين على نفقة وزارة التعليم العالي والبحث العلمي والإبتكار بعد قبولهم للمقاعد.

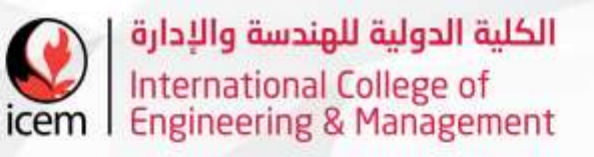

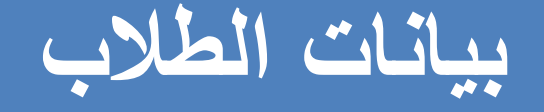

يقوم القسم بمشاركة البيانات الخاصة بالطلاب مع الجهات ذات العلاقة كوزارة
 التعليم العالي والبحث العلمي والإبتكار والجامعة الشريكة (جامعة سنترال
 لانكشاير).

يقوم القسم بتحديث البيانات الخاصة بالطلاب بشكل دوري والمرتبطة مع الجهات
 ذات الصلة.

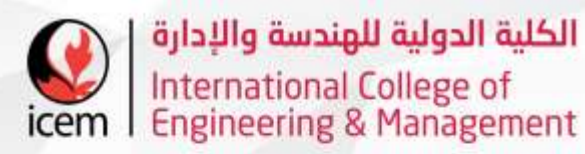

### تسجيل المواد

يقوم القسم بمتابعة عملية تسجيل الطلاب للمواد خلال كل فصل دراسي وتأكيدهم للمواد المسجلة. يجب على كل طالب تأكيد المواد المسجلة من خلال بوابة الطالب الإلكترونية عبر الرابط:

#### https://portal.icem.edu.om

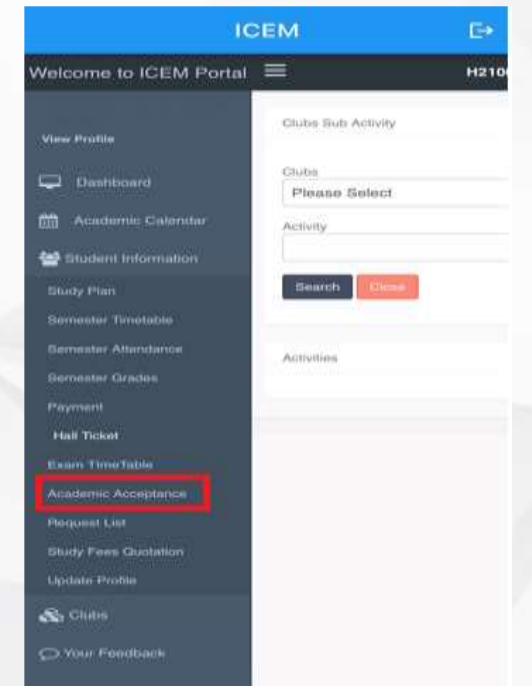

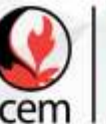

### **Student Portal Application** (ICEM Student) التطبيق الخاص ببوابة الطالب

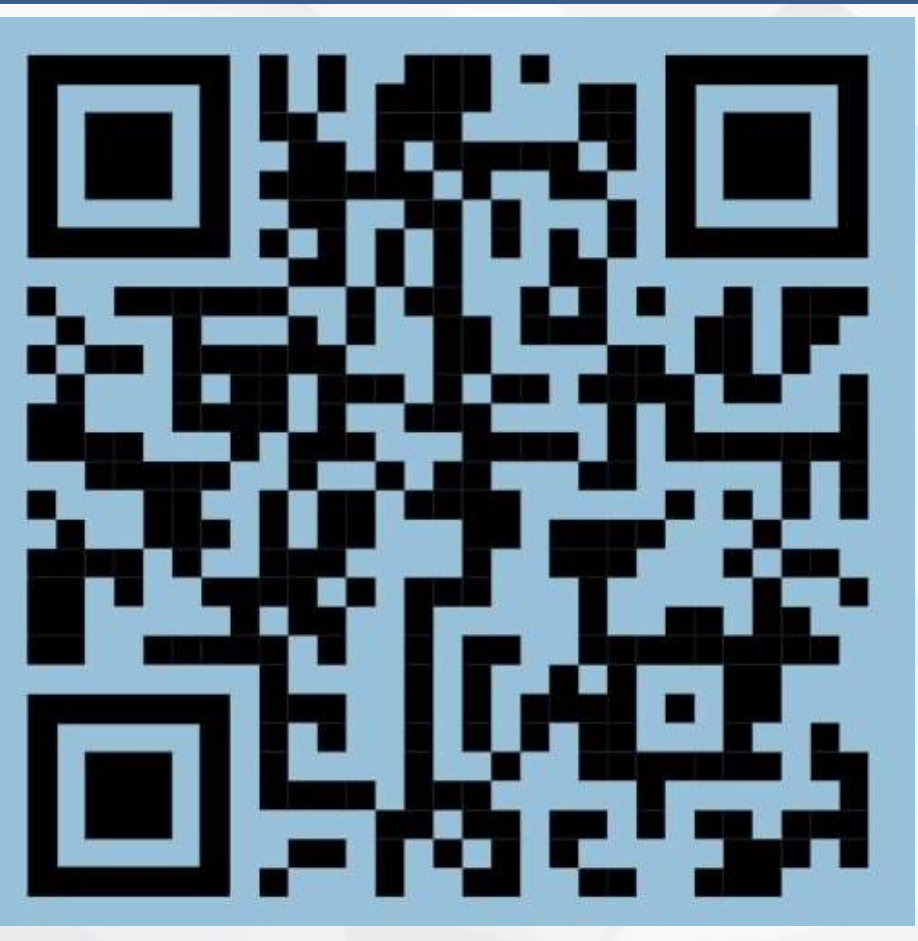

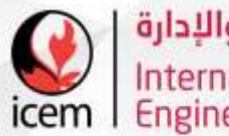

دفع المستحقات المالية

يمكن للطالب دفع المستحقات المالية الدراسية عن طريق بوابة الطالب كما هو موضح أدناه: 

| 10                     | CEM                    | Ð    |
|------------------------|------------------------|------|
| Velcome to ICEM Portal | Ξ                      | H210 |
| View Profile           | Clubs Sub Activity     |      |
| Dashboard              | Clubs<br>Please Select |      |
| Academic Calendar      | Activity               |      |
| Student Information    |                        |      |
| Study Plan             | Search Close           |      |
| emester Timetable      |                        |      |
| emester Attendance     | Activities             |      |
| Semester Grades        |                        |      |
| ayment                 |                        |      |
| Hall Ticket            |                        |      |
| xam TimeTable          |                        |      |
| cademic Acceptance     |                        |      |
| lequest List           |                        |      |
| Study Fees Quotation   |                        |      |
| Update Profile         |                        |      |
| S Clubs                |                        |      |
| ) Your Feedback        |                        |      |

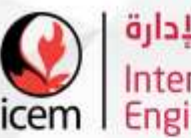

## تقديم طلبات التأجيل/الإنسحاب/التخرج

الجب على الطالب في حالة رغب بالإنسحاب او التأجيل أو لإكمال إجراءات التخرج ان يقوم بتقديم طلب إخلاء طرف عن طريق بواوبة الطالب كما هو موضح أدناه:

|                                                                                                    | CEM                                                                                       | E•   |
|----------------------------------------------------------------------------------------------------|-------------------------------------------------------------------------------------------|------|
| Welcome to ICEM Porta                                                                                                    | i =                                                                                       | H210 |
| Welcome to ICEM Porta  Files Public  Comparison  Academic Calification  Burry Part  Bernsider Trinstaile  Gernsider Continue  Part  Had Ticket Exam TrinsTates | Cada But Activity<br>Cada<br>Penter Scient<br>Activity<br>Elevent<br>Activity<br>Activity | H210 |
| Analisti Analista<br>Report Le<br>Invely Fees Connoise<br>Lipitale Portis<br>Clubs                                                                             |                                                                                           |      |

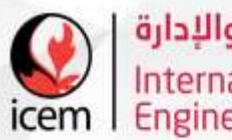

تحديث الصورة الشخصية

- يمكن للطالب تحديث صورته الشخصية عن طريق بوابة الطالب حتى يتمكن قسم تقنية المعلومات من طباعة البطاقة الطلابية.
  - يجب أن تكون الصورة غير مفلترة وبخلفية مقبولة وتكون ملامح الطالب واضحة.

| IC                                    | CEM E                 |
|---------------------------------------|-----------------------|
| Welcome to ICEM Portal                | E H210                |
| Ven Polle                             | Carter Sub Avenity    |
| 💭 Deel-Marrie                         | Date<br>Please Select |
|                                       | Activity              |
| Study Fam.                            | Beach Dame            |
| Servedar Transmi<br>Servedar Mantanan | Advites               |
| Dermann Drafen<br>Payment             |                       |
| Hall Tekat<br>Exam Theat Table        |                       |
|                                       |                       |
| Harts Free Conners                    |                       |
| Claim                                 |                       |
| O We Feedback                         |                       |

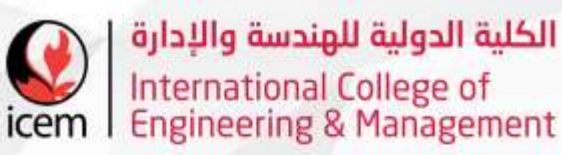

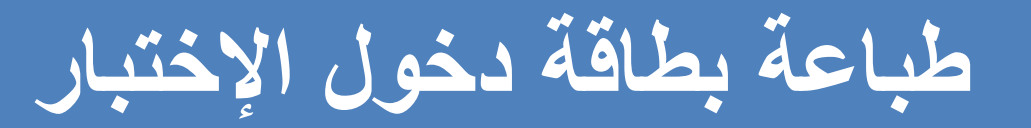

- ( يمكن للطالب طباعة بطاقة دخول الإختبار عن طريق بوابة الطالب.
- يجب على الطالب ان يكون قد دفع جميع المستحقات المالية حتى يتمكن من طباعة بطاقة دخول
   الإختبار.

| Welcome to ICEM Portal                     | =                      | H210 |  |
|--------------------------------------------|------------------------|------|--|
| You Profe                                  | Clubs Sult Activity    |      |  |
| CAstronant                                 | Clubs<br>Please Select |      |  |
| Academic Calendar                          | Actually               |      |  |
| 🖀 Inident Internation                      |                        |      |  |
| Shuty Phen<br>Semester Tenendos            | Search Com             |      |  |
| Semanter Alterniterite<br>Semanter Grantes | Ametan                 |      |  |
| Teamen                                     |                        |      |  |
| -East TitleTable                           |                        |      |  |
| Academic Adoptation                        |                        |      |  |
|                                            |                        |      |  |
| Unarty Frees Guardation                    |                        |      |  |
| 🗞 Carlos                                   |                        |      |  |
| CO Your Feedback                           |                        |      |  |

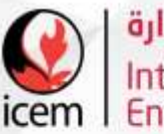

## التسجيل بالجامعة الشريكة UCLan

يجب على طلاب التخصص الإلتزام بتاكيد التسجيل في الجامعة الشريكة UCLan بشكل سنوي كما هو موضح أدناه:

Please use your Blackboard username such as (RAAI-hamad). The mobile numbers should start  $\geq$ with Oman international Code +968 \*\*\*\*\*\*\*\*\*.

#### **Steps For Online Enrolment:**

>Step 1: Click on the link below to enroll

https://my.uclan.ac.uk/ssb/twbkwbis.P WWWLogin

Step 2: Students should use UCLan username and password to login. (All students receives the  $\succ$ blackboard details, please ask them to check their email inbox)

| $\leftarrow \rightarrow C$ | apps.uclan                                       | .ac.uk/AutoSignOn/bssasopick.aspx?target=ASO | 000 |
|----------------------------|--------------------------------------------------|----------------------------------------------|-----|
|                            | Sign in<br>https://apps/<br>Username<br>Password | uclan.ac.uk<br>habsi<br>                     |     |

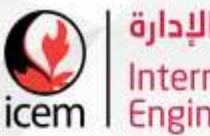

التسجيل بالجامعة الشريكة UCLan

Step 3: After signing in, Students will find the enrolment checklist shown below. They should fill them one by one.

| myUCLan                                                                                                    | uclần                                                                                     |  |
|----------------------------------------------------------------------------------------------------|-------------------------------------------------------------------------------------------|--|
| Personal Details Services for Students Search Go                                                                                   |                                                                                           |  |
| Enrolment Checklist                                                                                                    |                                                                                           |  |
| Click on <b>Identity &amp; Course</b> to start.<br>Each Checklist page has a <b>help button</b> located in the top right hand corn | er which provides guidance on completing the page and includes a glossary of terminology. |  |
| (1) Identity & Course                                                                                                    |                                                                                           |  |
| 2 Personal Details                                                                                                    |                                                                                           |  |
| () Home (Permanent) Address                                                                                                    |                                                                                           |  |
| Term Time Address                                                                                                    |                                                                                           |  |
| 5 Other Contact Details                                                                                                    |                                                                                           |  |
| 6 Fees Information                                                                                                    |                                                                                           |  |
| Declaration/Submit                                                                                                    |                                                                                           |  |
| RELEASE: 8.7.1                                                                                                    |                                                                                           |  |

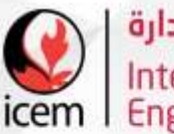

## التسجيل بالجامعة الشريكةUCLan

#### Step 4: fill in the details below and Click (confirm and continue to next page)

| Search                                                                                                    | Ga                                                                                                    | CITE MAD LIELD BUTT    |
|----------------------------------------------------------------------------------------------------|----------------------------------------------------------------------------------------------------|------------------------|
|                                                                                                    |                                                                                                    | SUC MAP THEFE EAST     |
| Identity & Cours                                                                                                    | e                                                                                                    | 14 Oct 2020 10:52 am   |
| Details we hold for you and                                                                                                    | d the course you are enrolling on are shown below.                                                                                                    | 0                      |
| Please contact your Course                                                                                                    | Leader if you have any queries regarding this information.                                                                                                    | HELP                   |
| If other details are incorrec<br>provide your local administ                                                                              | It you may continue with online enrolment but must notify your local administrator as soon as possible. Please note that if your name has changed or is incorr<br>trator with documentary evidence (e.g. passport, marriage certificate, driving licence) prior to any change being made. | rect, you will need to |
| If you are unsure of any of                                                                                                    | the terminology used on this checklist please refer to HELP for a glossary of terms.                                                                                                    |                        |
| Registration Number<br>Surname (Family Nan<br>First Name(s)<br>Middle Name(s)<br>Course<br>Place of Study<br>School<br>Mode of Attendance | Bachelor of Science with Honours in International<br>Int Coll of Eng & Mgt (Oman)<br>Engineering<br>Full Time                                                                                                    |                        |
| Exit back to checklist<br>(without saving)                                                                                                | Confirm and continue<br>to next page                                                                                                    |                        |
| 0515405-074                                                                                                    |                                                                                                    |                        |

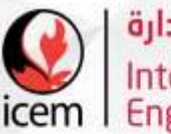

التسجيل بالجامعة الشريكةUCLan

#### Step 5: fill in the details below and Click (confirm and continue to next page)

| C O tal                                                   | AP/bzikebioP_Display/Biographic                                                                               | 日本 在 L 近             |
|-----------------------------------------------------------|----------------------------------------------------------------------------------------------------|----------------------|
| myUCLan                                                   | uclân                                                                                                    |                      |
| Personal Details Services for Students                    |                                                                                                    |                      |
| icarcii <u>(198</u> )                                     |                                                                                                    | SITE MAP HELP EXIT   |
| Personal Details                                          |                                                                                                    | 14 Oct 2020 10:53 am |
| Please check your personal details below and update any t | hat are incorrect. If you are unable to amend details please contact your local administrator for correction. | (?)                  |
| Gender                                                    |                                                                                                    | HELP                 |
| Date of Birth                                             |                                                                                                    |                      |
| Ethnic Origin .                                           | Arab V                                                                                                    |                      |
| Beligion -                                                | Miclim View                                                                                                   |                      |
| Disability/Learning Difficulty                            | No Disability                                                                                                 |                      |
| <b>&amp;</b>                                              |                                                                                                    |                      |
|                                                           |                                                                                                    |                      |

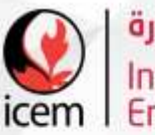

## التسجيل بالجامعة الشريكةUCLan

Step 6: fill in the details below and Click (confirm and continue to next page) Please note that the mobile numbers should start with Oman international

Code +968

|                                                                                                    | e > O @                                                       | http://wyudanacuk/RDPP/Indeade/P_DepEntAddress_PR                                                                                                    | ··· *                                                                                                    | 3 <sup>t</sup> =       | L       | R     |
|----------------------------------------------------------------------------------------------------|---------------------------------------------------------------|----------------------------------------------------------------------------------------------------|----------------------------------------------------------------------------------------------------|------------------------|---------|-------|
| Search                                                                                                    | Personal Details Services                                     | e Students                                                                                                    |                                                                                                    |                        |         |       |
| Home (Permanent) Address  Rease check and update your permanent (not Term Time) address. The address shown is the current home (permanent) address we hald for you. If this has changes, on needs currenting, glease delate the revious/incerrent details and type in the new details. Click 'Coeffirm and coeffirms' to shange your address details. Click Edd If you do not wish to save changes, and to return to the Enrolment Checklist.  It you are a Partner Institution student and are amending / changing your address, remember to also notify your Institution of the changes.  Please note: do not enter seases in telephane numbers and include the dialing code (e.g. 01773201201).  End a UK address  Address Line One International College O Address Line Two Po Box 2511 County (UK addresses only) Please select County (UK addresses only) Please select County (UK addresse) Please select County (UK addresse) Please select County (UK addresse) Please select County (UK addresse) Please s | Search                                                        | Go                                                                                                    |                                                                                                    | SITE MUS               | HELP    | EXIT  |
| Please check and update your permanent (not Term Time) address. The address shows is the current home (permanent) address we hold for you. If this has changed, or needs connecting, please delete the previous/incorrect details and type in the new details. Click 'Confirm and continue' to shange your address. Elick 'Exit' if you do not wish to save changes, and to return to the Enrolment Checkist. Items marked * are compulsory and you must update these if information is incorrect or missing. If you are a Partner Institution student and are amending / changing your address, remember to also notify your Institution of the changes. Please note: do not enter spaces in teleshane numbers and include the dialing code (e.g.01772201201). Find a UK address Address Line One International College O Address Line Two Po Box 2511 Address Line Three Cp0 Seeb Town/City Muscat Post Code/Zip Code PC 111 County (UK addresses only) Please select  County Of Kaddresses only Please select  County Of Kaddresses only Please select  County Of Kaddresses Context Context Contex | Home (Permanent                                               | ) Address                                                                                                    |                                                                                                    | 14 Oct 20              | 020 10: | 54 am |
| Items marked * are compulsory and you must update these if information is incorrect or missing. If you are a Partner Institution student and are amending / changing your address, remember to also notify your Institution of the changes. Please note: do not enter soaces in teleshoes numbers and include the dialing code (e.g. 01272201201). Find a UK address Address Line One International College O Address Line Two Po Box 2511 Address Line Three Cpo Seeb Town/City Muscat Post Code/Zip Code PC 111 County (UK addresses only) Please select  County - Orman                                                                                                    | Pease check and update your<br>previous/incorrect details and | permanent (not Term Time) address. The address shown is the current home (permanent) address we hold<br>type in the new details. Click 'Confirm and continue' to shange your address details. Click 'Exit' if you do no | For you. If this has changed, or needs correcting, please o<br>E wish to save changes, and to return to the Enrolment Ch | felate the<br>acklist. | 1       | ?     |
| If you are a Partner Institution student and are amending / changing your address, remember to also notify your Institution of the changes. Please note: do not enter macro in telephone numbers and include the dialing code (e.g. 01772201201). Find a UK address Nddress Line One International College O Nddress Line Two Po Box 2511 Nddress Line Three Cpo Seeb Town/City Muscat Post Code/Zip Code PC 111 County (UK addresses only) Please select  County Of man                                                                                                    | tems marked * are compuls                                     | ry and you must update these if information is incorrect or missing.                                                                                                    |                                                                                                    |                        |         | HELP  |
| Please nete: do not enter assess in telephone numbers and include the dialing code (e.g. 01772201301).  Find a UK address Address International College O Address Line Two Po Box 2511 Address Line Three Cp0 Seeb Town/City Muscat Post Code/Zip Code PC 111 County (UK addresses only) Please select County Oman County Oman County County Count | If you are a Partner Institu                                  | ion student and are amending / changing your address, remember to also notify your Institution                                                                                                    | n of the changes.                                                                                                    |                        |         |       |
| Find a UK address       Address Line One     International College O       Address Line Two     Po Box 2511       Address Line Three     Cp0 Seeb       Town/City     Muscat       Post Code/Zip Code     PC 111       County (UK addresses only)     Please select       Ornan     Please select                                                                                                    | Please note: <u>do not enter so</u>                           | ces in telephone numbers and include the dialling code (e.g.01772201201).                                                                                                    |                                                                                                    |                        |         |       |
| Address Line One     International College O       Address Line Two     Po Box 2511       Address Line Three     Cpo Seeb       Town/City     Muscat       Post Code/Zip Code     PC 111       County (UK addresses only)     Piesse select       Orman     Orman                                                                                                    | Find a UK address                                             |                                                                                                    |                                                                                                    |                        |         |       |
| Address Line Two     Po Box 2511       Address Line Three     Cp0 Seeb       Town/City     Muscat       Post Code/Zip Code     PC 111       County (UK addresses only)     Please select       Orman     Oman                                                                                                    | Address Line One 🔒                                            | International College O                                                                                                    |                                                                                                    |                        |         |       |
| Address Line Three Cp0 Seeb Town/City Muscat Post Code/Zip Code PC 111 County (UK addresses only) Please select  Country Ofman                                                                                                    | Address Line Two                                              | Po Box 2511                                                                                                    |                                                                                                    |                        |         |       |
| town/City     Muscat       Post Code/Zip Code     PC 111       County (UK addresses only)     Please select       Oman     Oman                                                                                                    | Address Line Three                                            | Cpo Seeb                                                                                                    |                                                                                                    |                        |         |       |
| Post Code/Zip Code PC 111 County (UK addresses only) Please select  Country  Oman Oman                                                                                                    | Town/City .                                                   | Muscat                                                                                                    |                                                                                                    |                        |         |       |
| County (UK addresses only) Please select ~<br>Country • Oman ~                                                                                                    | Post Code/Zip Code                                            | PC 111                                                                                                    |                                                                                                    |                        |         |       |
| Country 🛊 Oman 🧹                                                                                                    | County (UK addresses o                                        | ily) Please select 🗠                                                                                                    |                                                                                                    |                        |         |       |
| Dhone Number                                                                                                    | Country :                                                     | Oman 🗸                                                                                                    |                                                                                                    |                        |         |       |
|                                                                                                    | Phone Number                                                  |                                                                                                    |                                                                                                    |                        |         |       |
|                                                                                                    | 8                                                             |                                                                                                    |                                                                                                    |                        |         |       |
|                                                                                                    | Exit back to checklist Cor<br>(without saving) to r           | irm and continue<br>ext page                                                                                                    |                                                                                                    |                        |         |       |

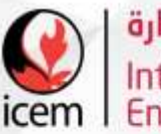

## التسجيل بالجامعة الشريكةUCLan

Step 7: fill in the details below and Click ( confirm and continue to next page) Add your address, for example Bowsher, Muscat, Oman

| Personal Details Services   | for Students                                                                                                    |                      |
|-----------------------------|----------------------------------------------------------------------------------------------------|----------------------|
| Search                      | 69                                                                                                    | SITE MAP HELP EXIT   |
| Term Time Addre             | SS                                                                                                    | 14 Oct 2020 10:54 am |
| Rease enter your term-time  | address. This would be the address you are living at while you are studying at the University.                                                                  | 0                    |
| Jon't know your term-time a | ddress yet? Add your permanent address here and provide your term-time address including your UK telephone number later via the Personal Details tab on myUCLar | A. HELP              |
| items marked 🔻 on this pag  | are compulsory and you MUST update if incorrect or missing.                                                                                                    |                      |
| Find a UK address           |                                                                                                    |                      |
| Address Line One 🔒          | Bowshar                                                                                                    |                      |
| Address Line Two            |                                                                                                    |                      |
| ddress Line Three           |                                                                                                    |                      |
| fown/City .                 | Muscat                                                                                                    |                      |
| Post Code/Zip Code          |                                                                                                    |                      |
| County (UK addresses o      | mby) Please select                                                                                                    |                      |
| Country .                   | Orean V                                                                                                    |                      |
| Phone Number                |                                                                                                    |                      |

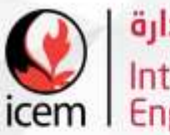

EXIT.

## التسجيل بالجامعة الشريكةUCLan

Step 8: fill in the details below and Click ( confirm and continue to next page) . You can add the name and mobile number of your father, mother, brother , etc. Please note that the mobile numbers should start with Oman international Code +968

| myUCLan                                                                                                    | uclan                                                                                                    |                                                             |
|----------------------------------------------------------------------------------------------------|----------------------------------------------------------------------------------------------------|-------------------------------------------------------------|
| Personal Details Services for Students                                                                                                    |                                                                                                    | SITE HAP HELP EXT                                           |
| Other Contact Details                                                                                                    |                                                                                                    | 14 Oct 2020 10:55 an                                        |
| Please check your details below and update any that are incorrect.<br>Items marked * on this page are compulsory and you MUST upd                                                                           | Please refer to the "Help" Section if any questions not clear.<br>He if incorrect or missing.                                                                                                    | (?)<br>HELP                                                 |
| Emergency Contact                                                                                                    |                                                                                                    |                                                             |
| Please provide details of someone we can contact in an emergency<br>unable to provide consent, we may act in your best interests and<br>changes and you no longer want them to be your emergency contained. | . We may contact this person if we have serious concerns for your wellbeing and/or safety. In rare cases e.g. we believe your li<br>ontact this person directly. Please ensure your emergency contact agrees that you can provide their information to us. If your r<br>ct, please update your details in myUCLan. | ife is at risk and you are<br>relationship with this person |
| Surname (Family Name) .                                                                                                    |                                                                                                    |                                                             |
| First Name .                                                                                                    |                                                                                                    |                                                             |
| Relationship  Brother  Y                                                                                                    |                                                                                                    |                                                             |
| Telephone Number .                                                                                                    |                                                                                                    |                                                             |

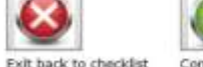

Confirm and continue to next page without saving'

RELEASE: 8.7.1

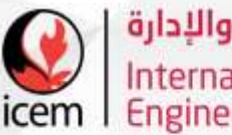

التسجيل بالجامعة الشريكةUCLan

#### Step 9: Click on confirm and continue to next page

| myUCLan                                                                                                    | uclân                |
|----------------------------------------------------------------------------------------------------|----------------------|
| Personal Details Services for Students Search Ga                                                                                                    | STTE MAP HELP EXIT   |
| Fees Information                                                                                                    | 14 Oct 2020 10:56 am |
| You will have been notified separately of your tuition for the separately of your tuition for the separately of your tuition for tuition for | ies.<br>Help         |
| (without saving) to next page<br>RELEASE: 8.7.1<br>© 2020 Ellucian Company L.P. and its affiliates.                                                                                                    |                      |

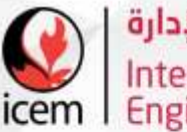

### التسجيل بالجامعة الشريكةUCLan

#### Step 10: Choose Yes – as shown below

#### Step 11: Click on (I accept all terms and conditions). Once you complete these steps, you will receive a confirmation email from UCLan.

Where you have disclosed a disability/long-term health condition, unless you are studying solely at a partner institution, the Inclusive Support Team (IST) will request additional information from you for the purposes of reviewing any reasonable adjustments or support which may be required. Information concerning your disability and support needs will be disclosed to other relevant staff who would reasonably need to be in possession of such information. You have the right to tell us that information about your disability should not be disclosed to such staff. If you do this, all reasonable efforts will be made to implement reasonable adjustments); however your request for confidentiality may in some circumstances prevent those adjustments being made. You can discuss this further with the IST. Where you study at a partner institution, the University will tell the partner institution about your disability so that they can contact you to discuss your support needs, as all such support is provided by your partner institution. You should only declare disability information to us if you are happy for us to notify your partner institution. If you do not want this to happen, you should not declare a disability to UCLan and only notify your partner institution directly.

#### General

If any provision of the contract between you and the University is held to be void or unenforceable in whole or in part by any court or other competent authority, that contract shall continue to be valid as to the other provisions contained in it and/or the remainder of the affected provision.

The contract between you and the University shall be governed by and construed in accordance with the laws of England and Wales and the parties agree to submit to the jurisdiction of the courts of England and Wales. The University's contract with its students does not confer third party benefits for the purposes of the Contract (Rights of Third Parties) Act 1999.

I agree to the above terms and conditions .

Contacting You

The University would like to keep you updated about events and other matters not essential to your study at UCLan. For us to do so we need your permission:

#### You may contact me regarding UCLan related courses or other services and products .

Yes No

Yes No

Please note that if you choose not to receive these emails, UCLan will still contact you about information essential to your course or regarding your study at UCLan. These cervice emails ca opted-out of, and will continue if you choose not to receive marketing emails from us. If your preferences change after you have completed enrolment then please get in touch warrow can's Academic Registrar via The Registry Data Management Team.

To submit your completed enrolment please select the 'I accept all terms and conditions' button. To exit without saving or submitting your enrolment please select the button marked with an 'X'. To exit online enrolment please click on Exit in the top right hand corner.

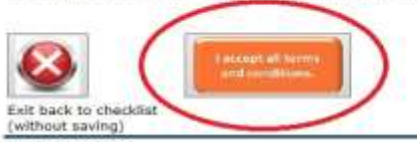

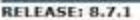

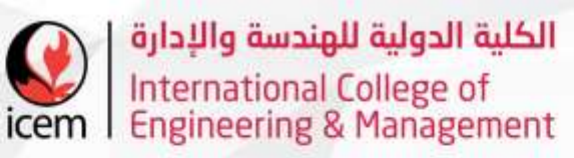

# طرق التواصل مع الطالب

- أرقام التواصل بالدائرة :
- \* الإتصال: (24512047/24512054/24512077) \* واتس آب: (97321680)
  - موقع الوزارة: www.moheri.gov.om
     البريد الإلكتروني لقسم القبول والتسجيل
     registration@icem.edu.om